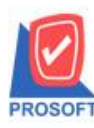

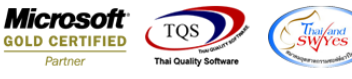

# ระบบ Job Cost

รายงานเบิกใช้วัตถุดิบ สามารถ Design เพิ่ม Column ต้นทุน/หน่วย (คำนวณตามต้นทุนจากหน่วยนับที่ทำรายการ)

1.เข้าที่ระบบ Job cost > JC Report > เบิกใช้วัตถุดิบ

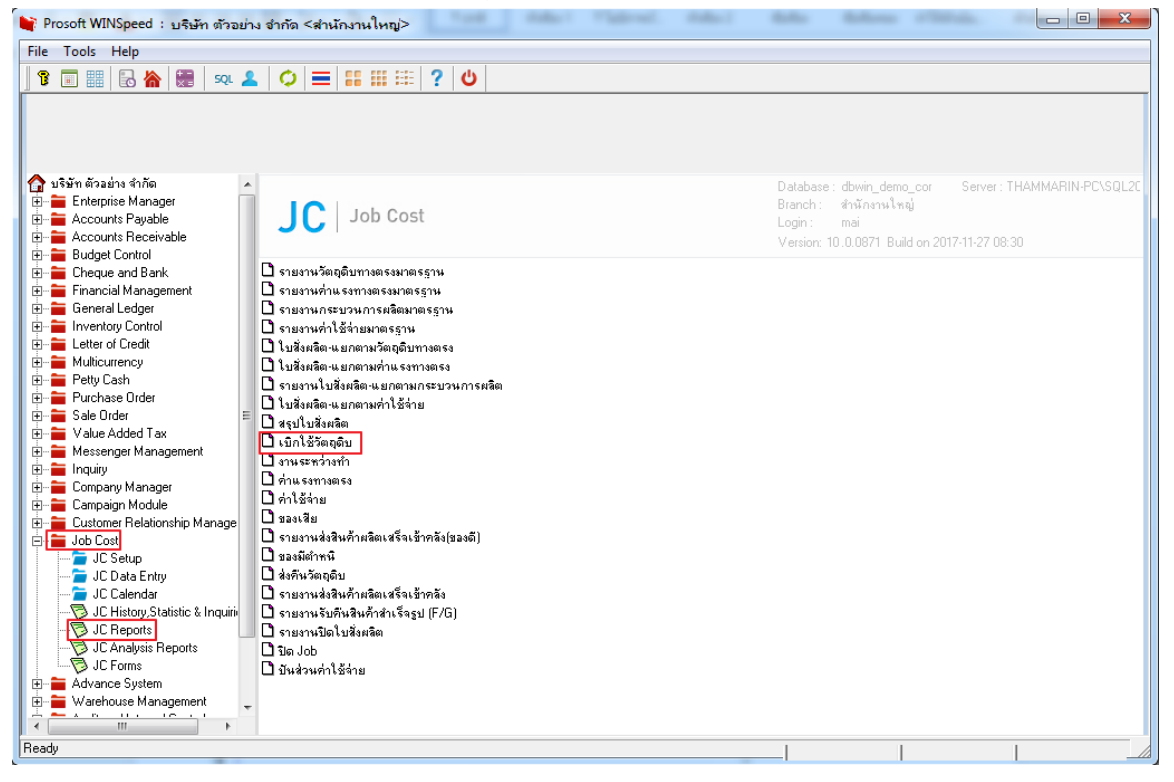

## 2.เลือก Range ที่ต้องการคูรายงาน >OK

|                                                                                                    | X 9 -                              |
|----------------------------------------------------------------------------------------------------|------------------------------------|
| I Report Tool View Window Help                                                                                                    | _ 8 ×                              |
|                                                                                                    | E 11 A Resize: 100% - Zoom: 100% - |
| เมารับที่: 25 หฤลจิกาอน 2560 เวล         เมารับที่: 25 หฤลจิกาอน 2560 เวล           วันที่เอกสาร         เลขที่เอก           รหัสวัตดุดิบ         เรียงรถานรับก็ใช้วัตกุดิบ           เอาร์ส่ง         เอาร์สง           รหัสวัตดุดิบ         เอาร์สง           สามารัสงัดดุดิบ         เอาร์สง           เอาร์สง         เอาร์สง           เอาร์สง         เอาร์สง           เอาร์สง         เอาร์สง           เอาร์สง         เอาร์สง           เอาร์สง         เอาร์สง           เอาร์สง         เอาร์สง           เอาร์สง         เอาร์สง           เอาร์สง         เอาร์สง |                                    |
|                                                                                                    |                                    |
| Ineady                                                                                                    |                                    |

10

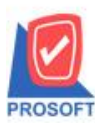

## บริษัท โปรซอฟท์ คอมเทค จำกัด

2571/1ซอฟท์แวร์รีสอร์ท ถนนรามคำแหงแขวงหัวหมากเขตบางกะปิกรุงเทพฯ 10240 โทรศัพท์: 0-2739-5900 (อัตโนมัติ) โทรสาร: 0-2739-5910, 0-2739-5940 http://www.prosoft.co.th

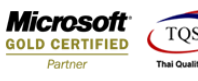

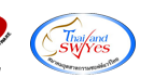

### 3.เลือก Icon Design

| Report Tool View                                                                                         | w Window                                                      | Help                                                                                                 |                                        |                                         |                                       |                                 |                                                 |                               |                      | -                                                         |
|----------------------------------------------------------------------------------------------------|---------------------------------------------------------------|----------------------------------------------------------------------------------------------------|----------------------------------------|-----------------------------------------|---------------------------------------|---------------------------------|-------------------------------------------------|-------------------------------|----------------------|-----------------------------------------------------------|
| a 4 🐔 🔁                                                                                                  | 🛿 🔁 🔜                                                         | 🔤 🗈 📲 4 🗶                                                                                            | Ø 🕪 💠                                  | 수 4세 🐴 🛛                                | = oo 🗆   ×                            | Resize: 100%                    | ; 💌 Zoom: 100% 💌                                | [                             |                      |                                                           |
|                                                                                                    |                                                               |                                                                                                    |                                        |                                         |                                       |                                 |                                                 |                               |                      |                                                           |
| DEMO                                                                                                    |                                                               |                                                                                                    |                                        | บริษัท                                  | ท ตัวอย่าง จำกัด                      |                                 |                                                 |                               |                      |                                                           |
| DEMO                                                                                                    |                                                               |                                                                                                    | 5                                      | ายงานเบิกใช้วัด                         | ถุดิบ - เรียงตามวัง                   | เพื่อกสาร                       |                                                 |                               |                      |                                                           |
|                                                                                                    |                                                               | -                                                                                                    |                                        |                                         |                                       |                                 |                                                 |                               |                      |                                                           |
|                                                                                                    |                                                               | จากวัน                                                                                               | ที่เอกสาร 01/01/256                    | o ถึง 31/12/2560 จ                      | จากเลขที่ไบสังผลิต :                  | CSF6010-00002 ถึ                | JCSF6010-00002                                  |                               |                      |                                                           |
|                                                                                                    |                                                               | จากวัน                                                                                               | <b>ที่เอก</b> สาร 01/01/256            | o ถึง 31/12/2560 จ                      | จากเลขที่ไปสังผลิต :                  | CSF6010-00002 ถึ                | 1 JCSF6010-00002                                |                               |                      |                                                           |
| พิมพ์วันที่: 28 พฤศจิกายา                                                                                | น 2560 เวลา: 13:4                                             | จากวัน<br>เธ                                                                                         | ที่เอกสาร 01/01/256                    | 0 ถึง 31/12/2560 จิ                     | จากเลขาใไบสังผลิด .                   | CSF6010-00002 ถึ                | 1 JCSF6010-00002                                |                               |                      | หน้า 1 / 1                                                |
| พิมพ์วันที่: 28 พฤคจิกายา<br>วันที่เอกสาร                                                                | น 2560 เวลา: 13:4<br>เลขที่เอกสาร                             | จากวัน<br>:s<br>เอขที่ใบสั่งผลิต                                                                     | ที่เอกสาร 01/01/256<br>รหัส Job        | 0 ถึง 31/12/2560 จ                      | จากเลขที่ไบสังผลิค .                  | CSF6010-00002 តិ                | 4 JCSF6010-00002                                |                               |                      | หน้า 1 / 1                                                |
| พิมพ์วันที่: 28 พฤศจิกาย<br>วันที่เอกสาร<br>รทัสวัคอุดิบ                                                 | น 2560 เวลา: 13:4<br>เลขที่เอกสาร                             | จากวัน<br>เธ<br>เอขที่ใบส่งผลิต<br>ชื่อวัดอุดิบ                                                      | ที่เอกสาร 01/01/256<br>รหัส Job        | o ถึง 31/12/2560 จ<br>หน่วยนับ          | จากเลขที่ไบสังผลิค.<br>รหัสงาน        | CSF6010-00002 ถึง<br>คลัง       | ง JCSF6010-00002<br>ที่เก็บ                     | จำนวน                         | ค้นทุน/หน่วย         | หน้า ⊥ / 1<br>จำนวนเงิน                                   |
| พิมท์วันที่: 2s พฤศจิกาย1<br>วันที่เอกสาร<br>รหัสวัตถุดิบ<br>24/10/2560                                  | น 2560 เวลา: 13:4<br>เลขที่เอกสาร<br>JC16010-00002            | จากวัน<br>เธ<br>เลขที่ใบส่วนสิต<br>ชื่อวัดอุลิบ<br>JCSF6010-00002                                    | ที่ไอกสาร 01/01/256<br>รหัส Job<br>001 | o ถึง 31/12/2560 จั<br>หน่วยนับ         | จากเลขที่ไบสังผลิค.<br>รทัสงาน        | CSF6010-00002 สี่<br>คลัง       | 1 JCSF6010-00002<br>ที่เก็บ                     | จำนวน                         | ด้นทุน/หน่วย         | หน้า 1 / 1<br>จำนวนเงิน                                   |
| พิมพ์วันที่: 2s พฤศจิกาย<br>วันที่เอกสาร<br>รหัสวัคอุดิบ<br>24/10/2560<br>IC-0063                        | ม 2560 เวิลิา: 13:4<br>เลขที่เอกสาร<br>JC16010-00002          | จากวัน<br>เองที่ไบส่งผลิต<br>ชื่อวัคอุดิบ<br>JCSF6010-00002<br>testJC                                | ที่ไอกสาร 01/01/256<br>รหัส Job<br>001 | o ถึง 31/12/2560 จ<br>หน่วยนับ<br>แต่น  | อากเลขที่ไบสังผลิต<br>รทัสงาน<br>P-01 | (CSF6010-00002 สี<br>คลัง<br>01 | 1 JCSF6010-00002<br>ที่แก็บ<br>01               | จำนวน<br>2.00                 | ค้นทุนหน่วย<br>5.00  | หน้า 1 / 1<br>จำนวนเงิน<br>10.00                          |
| ทิมท์วันที่: 2s พฤศจิกาย<br>วันที่เอกสาร<br>รหัสวัสอุดิบ<br>24/10/2560<br>IC-0063<br>รวม                 | น 2560 เวลา: 13:4<br>เลขที่เอกสาร<br>JCI6010-00002<br>1       | จากวัน<br>เธ<br>ชื่อวัตถุดิบ<br>JCSF6010-00002<br>testJC<br>รายการ                                   | ที่ไอกสาร 01/01/256<br>รหัช Job<br>001 | o ถึง 31/12/2560 จั<br>หน่วยนับ<br>แต่น | จากเลขที่ไปสังหลิด<br>รทัสงาน<br>P-01 | CSF6010-00002 สี<br>คลัง<br>01  | 1 JCSF6010-00002<br>ที่แก็บ<br>01<br>รวม        | จำนวน<br>2.00<br>2.00         | ศัมทุน/หน่วย<br>5.00 | หน้ำ 1 / 1<br>จำนวนเงิน<br>10.00<br>10.00                 |
| ทิมท์วันที่: 25 หฤศจิกาอา<br>วันที่เอกอาร<br>รหัสวัตอุดิบ<br>24/10/2560<br>IC-0063<br>รวม<br>รวมประจำวัน | น 2560 (วิลา: 13:4<br>เลขที่เอกสาร<br>JCI6010-00002<br>1<br>1 | จากวัน<br>เองที่ใบสั่นเล็ต<br>รื่อวัคอุคิบ<br>JCSF6010-00002<br>testJC<br>รายการ<br>รายการ<br>รายการ | ริฟัส Job<br>ริฟัส Job<br>001          | o ถึง มนามวรรด จ<br>หน่วยนับ<br>แต่น    | อากเลขที่ไปสังหลิด<br>รทัสงาน<br>P-01 | CSF6010-00002 ซึ่<br>คลัง<br>01 | 1 JCSF6010-00002<br>ที่เส็บ<br>01<br>รวม<br>รวม | จำนวน<br>2.00<br>2.00<br>2.00 | ต้นทุนหน่วย<br>5.00  | หน้า 1 / 1<br>จำนวนเงิน<br>10.00<br>10.00<br><b>10.00</b> |

#### 4.คลิกขวา Add > Column

| 🗟 - [•  | รายงานเบิกใช้วัตถุดิร    | บ - เรียงตามวัน                    | เทีเอกสาร]   | and the second second sec |                                            |                      |       |               | - • ×      |
|---------|--------------------------|------------------------------------|--------------|----------------------------------------------------------------------------------------------------|--------------------------------------------|----------------------|-------|---------------|------------|
| 💷 Ta    | able Exit                |                                    |              |                                                                                                    |                                            |                      |       |               | _ 8 ×      |
| 3-      | 🔳 A 丶 ½ 🕯                | 🛱 🛃 🔞 C                            | 2 🔯 📅 🖾      | ;;;;;;;;;;;;;;;;;;;;;;;;;;;;;;;;;;;;;;                                                                                                    | Resize: 100%                               | ▼ Zoom: 100% ▼       | ·     |               |            |
| ليبيل ا | <mark>‡1</mark>          |                                    |              |                                                                                                    | 13 14 15 16 17                             |                      |       | 23 24 25      | 28 27      |
|         |                          |                                    |              |                                                                                                    |                                            |                      |       |               |            |
|         | DEMO                     |                                    |              |                                                                                                    | บริษัท ตัวอย่าง จำกัด                      |                      |       |               |            |
| 2       |                          |                                    |              | รายงาน                                                                                                    | เบิกใช้วัตถุดิบ - เรียงตามวันที่เอกสาร     |                      |       |               |            |
|         |                          |                                    | _            | จากวันที่เอกสาร 01/01/2560 ถึง 31                                                                                                    | /12/2560 จากเลขที่ใบสังผลิต JCSF6010-00002 | 2 ถึง JCSF6010-00002 |       |               |            |
| 3       |                          |                                    |              | Insert row                                                                                                    |                                            |                      |       |               |            |
|         | พิมพ์วันที่: 28 พฤคจิกาย | 3 <b>น</b> 2560 <b>เวลา</b> : 13:4 | 15           | Add >                                                                                                    | Add Table                                  |                      |       |               | หน้า 1 / 1 |
| 4-      | วันที่เอกสาร             | เลขที่เอกสาร                       | เลขที่ใบสัง  | Edit                                                                                                    | Text                                       |                      |       |               |            |
| 5       | รทัสวัตอุดิบ             |                                    | ชื่อวัตถุดิบ | Delete                                                                                                    | Line                                       | ที่เก็บ              | จำนวน | ด้ันทุน/หน่วย | จำนวนเงิน  |
|         | 24/10/2560               | JCI6010-00002                      | JCSF6010     | Design Report                                                                                                    | Compute                                    |                      |       |               |            |
| 6       | IC-0063                  |                                    | testJC       | besign report                                                                                                    | Column                                     | 01                   | 2.00  | 5.00          | 10.00      |
|         | รวม                      | 1                                  | รายการ       | Align Object 🔹 🕨                                                                                                    | Picture <signature></signature>            | รวม                  | 2.00  |               | 10.00      |
| -       | รวมประจำวัน              | 1                                  | รายการ       |                                                                                                    |                                            | รวม                  | 2.00  |               | 10.00      |
| 8       | รวมทั้งสิ้น              | 1                                  | รายการ       |                                                                                                    |                                            | รวมทั้งสิ้น          | 2.00  |               | 10.00      |
|         |                          |                                    |              |                                                                                                    |                                            |                      |       |               |            |
|         |                          |                                    |              |                                                                                                    |                                            |                      |       |               |            |

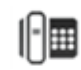

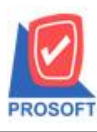

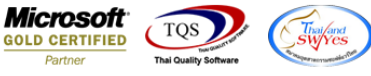

5.เลือก Column ที่ต้องการ Design เพื่อที่จะดึง ข้อมูลตามต้องการ สามารถจัดรูปแบบตัวอักษร ขนาดตัวอักษร ตามต้องการ >

Click OK

## Column ที่ Design เพิ่มดังนี้

MainGoodUnitCode : รหัสหน่วยนับหลัก

MainGoodUnitName : ชื่อหน่วยนับหลัก

MainGoodUnitNameEng : ชื่อหน่วยนับหลักภาษาอังกฤษ

MainGoodQty2 : จำนวนตามหน่วยนับหลัก

GoodCostPriceAmnt : ต้นทุน/หน่วย (คำนวณตามต้นทุนจากหน่วยนับที่ทำรายการ)

### GoodCostAmnt : จำนวนเงินรวม (ตามต้นทุน)

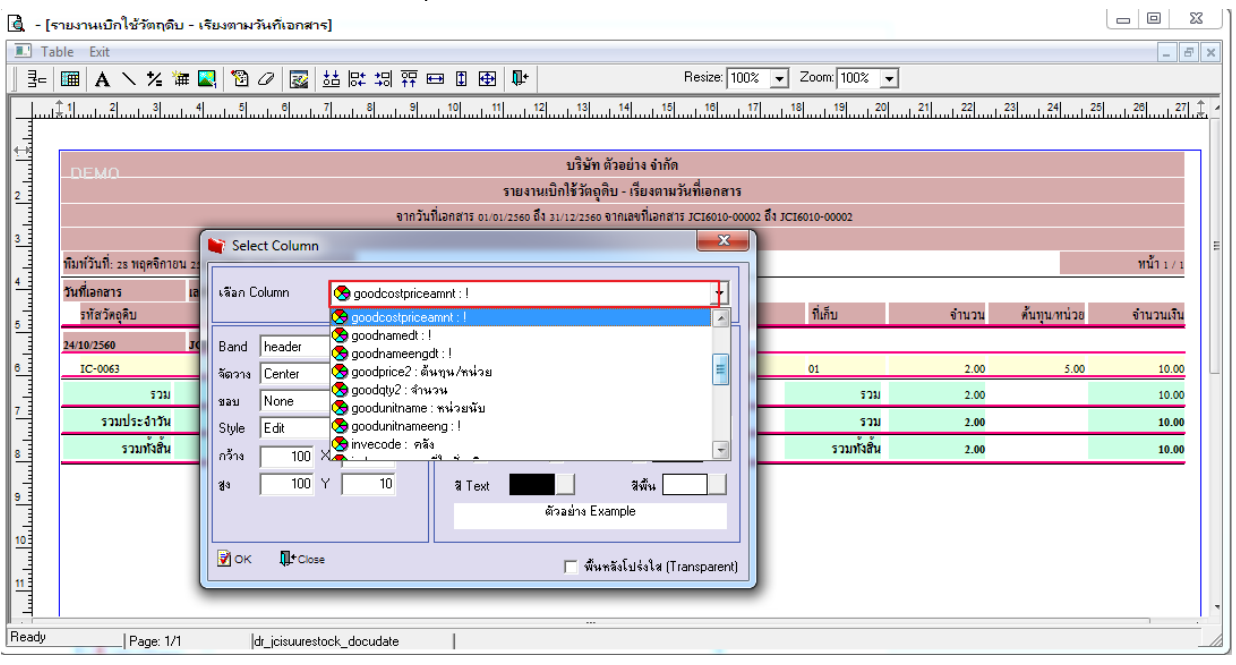

## 6. คลิก Exit เพื่อออกจาก Mode Design

| 💁 - [4  | รายงานเบิกใช้วัตถุดิบ    | ม - เรียงตามวัน    | ที่เอกส  | าร]             |               |                   |            |                          |                  |              |       | _            | - • ×      |   |
|---------|--------------------------|--------------------|----------|-----------------|---------------|-------------------|------------|--------------------------|------------------|--------------|-------|--------------|------------|---|
| 💷 Ta    | ble Exit                 |                    |          |                 |               |                   |            |                          |                  |              |       |              | _ 8 ×      | ] |
| ₹       | 🎟 A 🔨 🎽 🕯                | # 🛃 🖄 <i>G</i>     | 2        | 다 태 타 다         | 비 🏧 🖽 🗓       | . ⊕ <b>↓</b>      |            | Resi                     | ze: 100% 💌       | Zoom: 100%   | -     |              |            |   |
| ليبيل ا | <u>‡1</u>                | 4                  |          |                 |               |                   | 13         | 14 15 1                  | 6 <u>17</u>      | 18 19 20     | 21 22 | 23 24        | 25         | 4 |
|         |                          |                    |          |                 |               |                   |            |                          |                  |              |       |              |            |   |
|         | DEMO                     |                    |          |                 |               |                   | บริษั      | ท ตัวอย่าง จำกัด         |                  |              |       |              |            |   |
| 2       |                          |                    |          |                 |               | รายงานเ           | เบิกใช้วัต | ถุดิบ - เรียงตามวันที่เล | อกสาร            |              |       |              |            |   |
|         |                          |                    |          |                 | จากวันที่เอกส | าร 01/01/2560 ถึง | 31/12/25   | so จากเลขที่เอกสาร JCI6  | 5010-00002 ถึง J | CI6010-00002 |       |              |            |   |
| 3       |                          |                    |          |                 |               |                   |            |                          |                  |              |       |              |            | = |
|         | พิมพ์วันที่: 28 พฤศจิกาย | ม 2560 มวิสา: 14:4 | 4        |                 |               |                   |            |                          |                  |              |       |              | หน้า 1 / 1 |   |
|         | วันที่เอกสาร             | เลขที่เอกสาร       |          | เลขที่ใบสังผลิต | เ รหัส        | Job               |            |                          | _                |              |       |              |            |   |
| 5       | รทัสวัตถุดิบ             |                    | ชื่อวัตเ | ุดิบ            |               | ท                 | น่วยนับ    | รทัสงาน                  | คลัง             | ที่เก็บ      | จำนวน | ต้นทุน/หน่วย | จำนวนเงิน  |   |
|         | 24/10/2560               | JCI6010-00002      |          | JCSF6010-000    | 02 001        |                   |            |                          |                  |              |       |              |            |   |
| 0       | IC-0063                  |                    | testJC   |                 |               |                   | แต่น       | P-01                     | 01               | 01           | 2.00  | 5.00         | 10.00      | 4 |
|         | รวม                      | 1                  | รายการ   |                 |               |                   |            |                          |                  | รวม          | 2.00  |              | 10.00      |   |
|         | รวมประจำวัน              | 1                  | รายการ   | i               |               |                   |            |                          |                  | รวม          | 2.00  |              | 10.00      |   |
| 8       | รวมทั้งสิ้น              | 1                  | รายการ   | i               |               |                   |            |                          |                  | รวมทั้งสิ้น  | 2.00  |              | 10.00      |   |

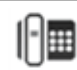

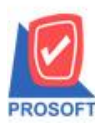

## บริษัท โปรซอฟท์ คอมเทค จำกัด

2571/1ซอฟท์แวร์รีสอร์ท ถนนรามคำแหงแขวงหัวหมากเขตบางกะปิกรุงเทพฯ 10240 โทรศัพท์: 0-2739-5900 (อัตโนมัติ) โทรสาร: 0-2739-5910, 0-2739-5940 http://www.prosoft.co.th

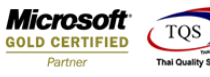

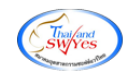

### 7.เลือก Tool > Save Report

| eport [ Io  | oi view Window     | нер         |              |           |                  |                  |                |            |            |               |            |
|-------------|--------------------|-------------|--------------|-----------|------------------|------------------|----------------|------------|------------|---------------|------------|
| 🔬 🚄         | Sort               |             | 📲 🗓 🔜        | 🕸 🕪 💠     | 수에 물             |                  | × Resize: 100% | Zoom: 100% | · 👤        |               |            |
|             | Filter             |             |              |           |                  |                  |                |            |            |               |            |
| DEM         | Save As            |             |              |           | บริษั            | ท ตัวอย่าง จำกัด |                |            |            |               |            |
|             | Save As Report     |             |              |           | รายงานเบิกใช้วัต | ถุดิบ - เรียงตาม | วันที่เอกสาร   |            |            |               |            |
|             | Save Report        |             |              |           |                  |                  |                |            |            |               |            |
|             | Manage Report      |             |              |           |                  |                  |                |            |            |               |            |
| พิมพ์วันที่ | Save As Excel      |             |              |           |                  |                  |                |            |            |               | หน้า 1 / 2 |
| วันที่เอกล  | Excel              |             | แท้ไบสังผสิต | ទាក់ថ Job |                  |                  |                |            |            |               |            |
| รทัสวั      | Export !           |             |              |           | หน่วยนับ         | รทัสงาน          | คลัง           | ที่เก็บ    | จำนวน      | ด้ันทุน/หน่วย | จำนวนเงิน  |
| 12/01/255   | Import !           |             | SF5201-00001 | 005       |                  |                  |                |            |            |               |            |
| DM-0        | Font               |             |              |           | กิโลกรัม         | P-01             | 01             | 01         | 500.0000   | 10.00         | 5,000.00   |
| DM-0        | Decian             |             |              |           | กิโลกรัม         | P-02             | 01             | 01         | 100.0000   | 20.00         | 2,000.00   |
| DM-0        | Select Column      |             |              |           | ລືທຸຣ            | P-03             | 01             | 01         | 1,000.0000 | 5.00          | 5,000.00   |
|             | Hide Report Handar |             |              |           |                  |                  |                | 500        | 1,600.0000 |               | 12,000.00  |
| 5           | Hide Report Header |             |              |           |                  |                  |                | รวม        | 1,600.0000 |               | 12,000.00  |
| 19/01/255   | Calculator         |             | SF5201-00002 | 006       |                  |                  |                |            |            |               |            |
| DM-002      |                    | น้ำตาล      |              |           | กิโลกรัม         | P-05             | 01             | 01         | 100.0000   | 12.00         | 1,200.00   |
| DM-004      |                    | ผักกาดสร    | 1            |           | กิโลกรัม         | P-05             | 01             | 01         | 20.0000    | 13.00         | 260.00     |
| DM-005      |                    | เกลือ       |              |           | กิโลกรัม         | P-05             | 01             | 01         | 10.0000    | 3.00          | 30.00      |
| DM-006      |                    | ผงปรุงรส    |              |           | กิโลกรัม         | P-05             | 01             | 01         | 5.0000     | 20.00         | 100.00     |
| DM-007      |                    | วัตถุกันเสี | la 🦷         |           | กิโลกรัม         | P-05             | 01             | 01         | 30.0000    | 15.00         | 450.00     |
|             | รวม 5              | รายการ      |              |           |                  |                  |                | 2011       | 165.0000   |               | 2,040.00   |
| รวมป        | ระจำวัน 1          | รายการ      |              |           |                  |                  |                | รวม        | 165.0000   |               | 2,040.00   |
| 25/01/2552  | JCI5201-00003      | JC          | SF5201-00003 | 007       |                  |                  |                |            |            |               |            |
| DM-008      |                    | เม็คพลาส    | เพิก         |           | กิโลกรัม         | P-06             | 01             | 01         | 1,000.0000 | 25.00         | 25,000.00  |
| DM-009      |                    | แก๊สหุงตั้ง | u            |           | กิโลกรัม         | P-06             | 01             | 01         | 1,500.0000 | 16.00         | 24,000.00  |
| DM-010      |                    | เม็คสิ      |              |           | กิโลกรัม         | P-06             | 01             | 01         | 500.0000   | 17.00         | 8,500.00   |
|             | รวม 3              | รายการ      |              |           |                  |                  |                | รวม        | 3,000.0000 |               | 57,500.00  |
| รวมป        | ระจำวัน 1          | รายการ      |              |           |                  |                  |                | รวม        | 3,000.0000 |               | 57,500.00  |
| 11/02/2552  | JCI5202-00001      | JC          | SF5202-00001 | 005       |                  |                  |                |            |            |               |            |
| DM-001      |                    | ผลไม้       |              |           | กิโลกรัม         | P-01             | 01             | 01         | 500.0000   | 10.00         | 5,000.00   |
|             |                    | น้ำตาล      |              |           | กิโลกรับ         | P-01             | 01             | 01         | 100.0000   | 12.00         | 1 200 00   |

# 8.Click เลือก Library ที่ต้องการ

| Path เก็บรายงาน                                          | 🧖 ถามเมื่อให้ดึงรายงานต้นฉบับ 📕                                                                                                    |
|----------------------------------------------------------|----------------------------------------------------------------------------------------------------|
| C:\Program Files (x86)\Prosoft\myAccount\                |                                                                                                    |
| 120160608-013.pbl<br>report.pbl                          | Image: starting of the starting of the starting |
| ิสร้างที่เก็บโหม่<br>Path ใหม่<br>ซึ่งที่เก็บ report pbl | บันทึกรายงาน<br>ชื่อที่เก็บ dr_popurchase_date_explain<br>ทหายเทต [prosoft][THAMMABINKAN-PC][31/01/2017]                                                                                                    |
| € Report SQL                                             |                                                                                                    |

1

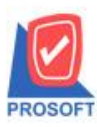

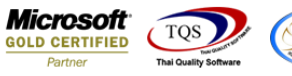

9.Click เลือก ถามเมื่อให้ดึงรายงานต้นฉบับ ในกรณีที่จะบันทึกสร้างรายงานใหม่> Click Icons รูปแผ่นคิสก์ เพื่อทำการบันทึก

#### รายงานใหม่ > Click OK

| my Save Report                                               |                                                                                                    |
|--------------------------------------------------------------|----------------------------------------------------------------------------------------------------|
| Path เก็บรายงาน                                              | 🔽 ถามเมื่อให้ดีงรายงานต้นฉบับ                                                                                                    |
| C:\Program Files (x86)\Prosoft\myAccount\                    |                                                                                                    |
| терот.pbl                                                    | <ul> <li>dr_apaging_explain</li> <li>dr_apaging_sum</li> <li>dr_araging_exp</li> <li>dr_araging_sum</li> <li>dr_card_cust_cheq</li> <li>dr_card_cust_cheq_page</li> <li>dr_card_cust_cheq_ship</li> <li>dr_card_cust_cheq_ship_page</li> <li>dr_card_cust_normal</li> <li>dr_card_cust_ship</li> <li>dr_card_cust_ship</li> <li>dr_card_cust_ship</li> <li>dr_card_cust_ship_page</li> <li>dr_card_cust_ship</li> <li>dr_card_cust_ship_page</li> </ul> |
| สร้างที่เก็บไหม่<br>Path ใหม่<br>ชื่อที่เก็บ report.pbl 2000 | บันทึกรายงาน<br>ชื่อที่เก็บ dr_popurchase_date_explain<br>ทมายเทต [prosoft][THAMMARINKAN-PC][31/01/2017]                                                                                                    |

## 10.Click Icons รูปแผ่นดิสก์ เพื่อทำการบันทึกรายงานใหม่> Click OK

| Path เก็บรายงาน                                                                      | 🔲 ถามเมื่อให้ดึงรายงานต้นฉบับ                                                                                                    |
|--------------------------------------------------------------------------------------|----------------------------------------------------------------------------------------------------|
| C:\Program Files (x86)\Prosoft\myAccount\                                            |                                                                                                    |
| ni i20160608-013.pbl                                                                 | <ul> <li>dr_apaging_explain</li> <li>dr_apaging_sum</li> <li>dr_araging_exp</li> <li>dr_araging_sum</li> <li>dr_card_cust_cheq</li> <li>dr_card_cust_cheq_page</li> <li>dr_card_cust_cheq_ship</li> <li>dr_card_cust_cheq_ship_page</li> <li>dr_card_cust_normal</li> <li>dr_card_cust_ship</li> <li>dr_card_cust_ship</li> <li>dr_card_cust_ship</li> <li>dr_card_cust_ship</li> <li>dr_card_cust_ship</li> <li>dr_card_cust_ship</li> <li>dr_card_cust_ship</li> </ul> |
| สร้างที่เก็บไหม่<br>Path ใหม่ เรื<br>ชื่อที่เก็บ report.pbl<br>เมื<br>Report เชื่SQL | บันทึกรายงาน<br>ชื่อที่เก็บ dr_popurchase_date_explain<br>ทมายเทต [prosoft][THAMMARINKAN-PC][31/01/2017]                                                                                                    |

10